### **Overview**

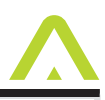

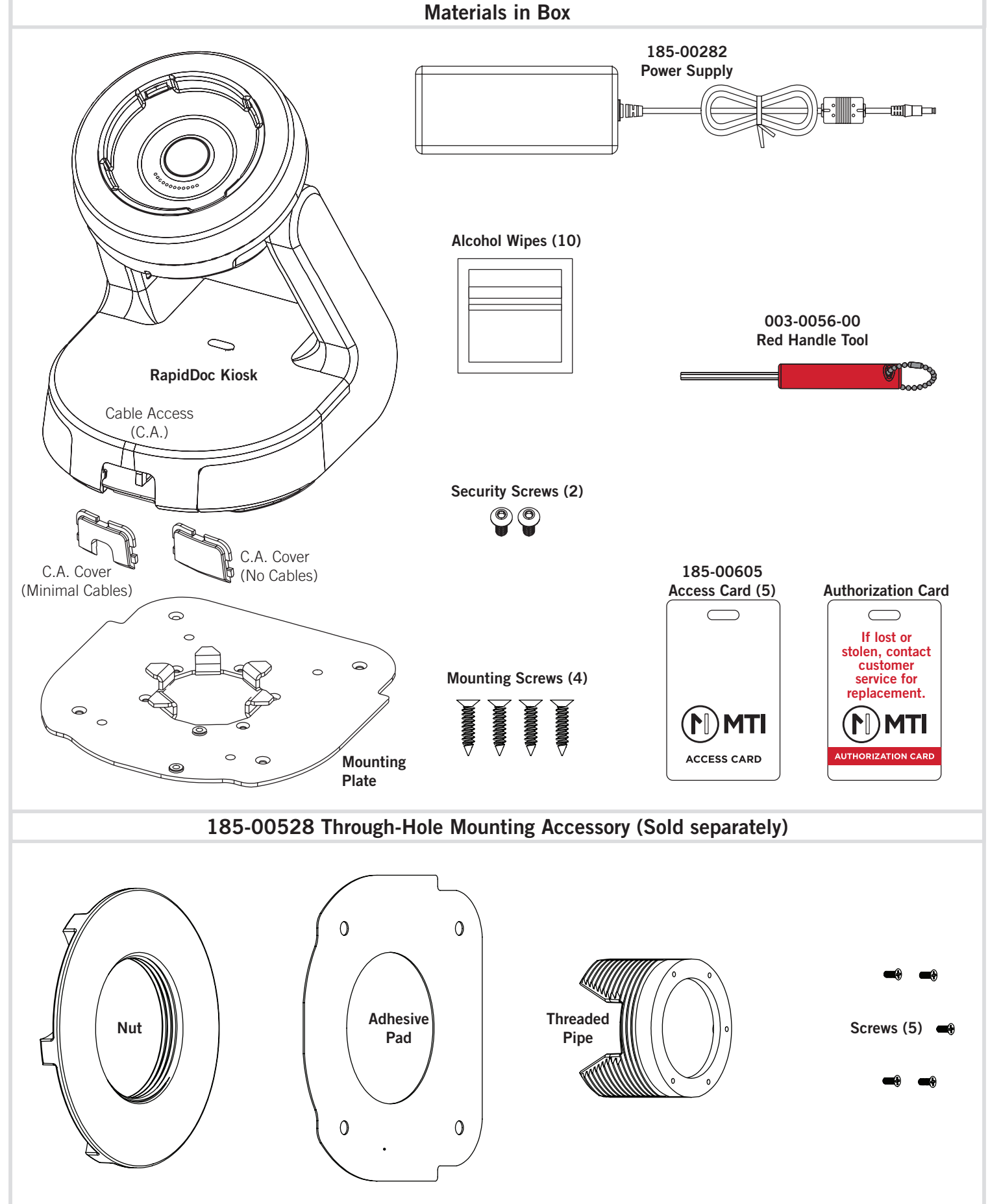

## **REMOVING THE LID**

not to damage the RFID cable.

2 Slide the lid back, using care when removing the lid as

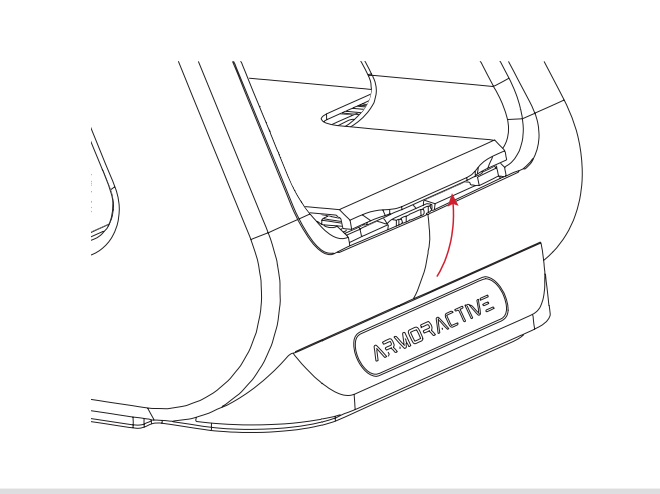

# **REPLACING THE LID**

- 1 Tuck the RFID cable into the void in the base and place the lid on the kiosk base.
- 2 Slide the lid into place and press down on the lid.

## **CABLE ACCESS COVER INSTALLATION**

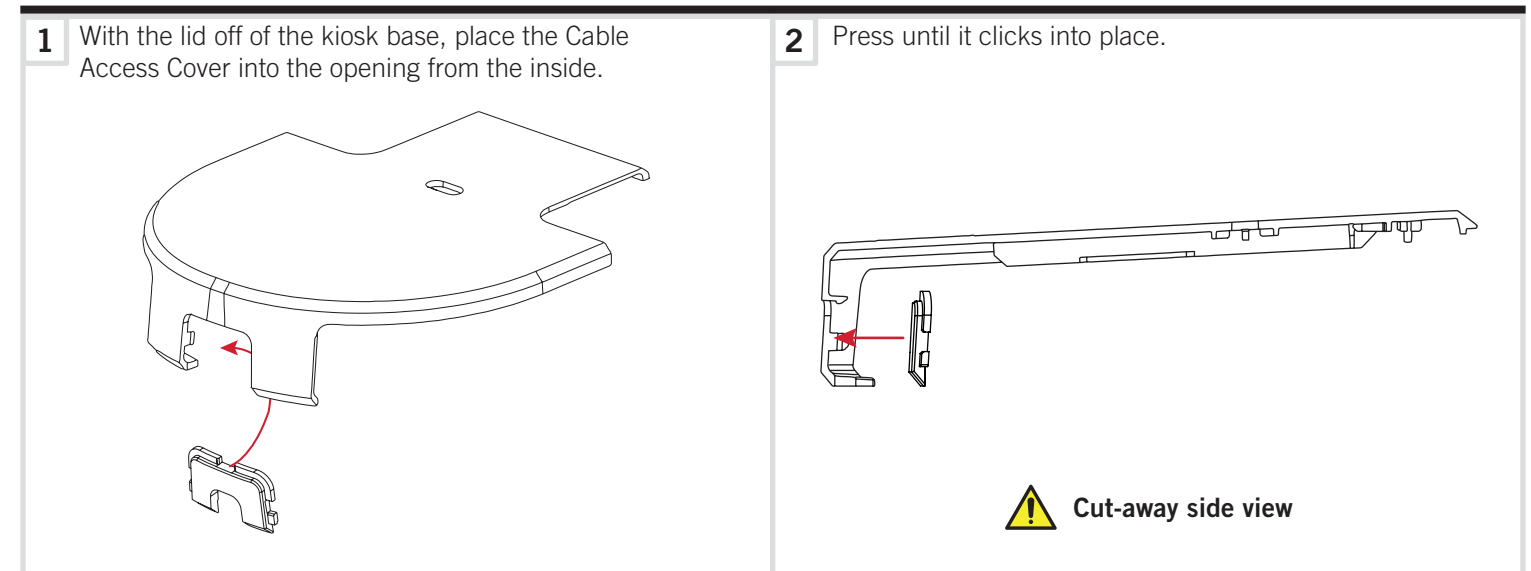

# **VHB MOUNTING**

 $\mathbf{\Lambda}$ 

1 Clean the surface you are mounting on with the Alcohol wipes included in the box. Peel the fi Im on the VHB on the bottom of the kiosk.

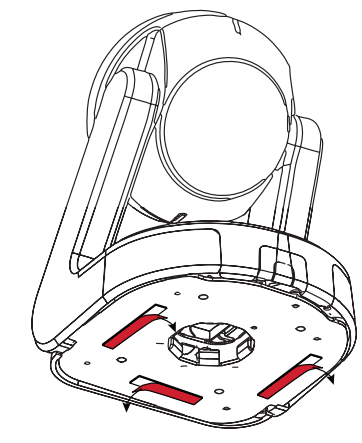

**2** Place in desired location and fi rmly press down for full adhesive contact. Allow 24 hours for full VHB adhesion.

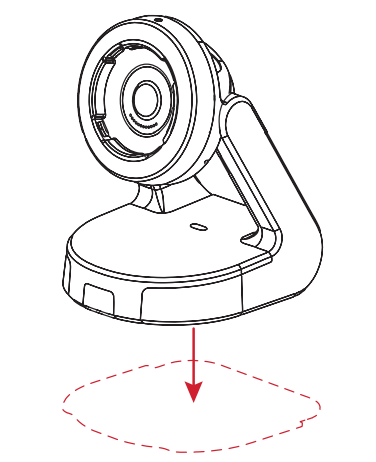

## **BASEPLATE MOUNTING**

**1** Using the mounting screws, place the mounting plate in the desired location. See Page 7 for a Mounting Plate 2 Place the kiosk by lining up the opening on the bottom of the kiosk with the teeth on the mounting plate. drill template. ð Lock the kiosk into place by rotating it counter Secure the kiosk to the mounting plate using the two 3 4 clockwise on the plate. security screws and the Red Handle Tool.

## THROUGH-HOLE MOUNTING

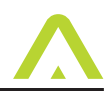

1 NOTE: The Through-Hole Mounting Accessory is sold separately. Peel the film on the included adhesive pad 2 Attach the threaded pipe to the mounting plate with the 5 included screws. and adhere it to the underside of the mounting plate. 6 0 6 0 0 e **3** Place the assembly into a pre-drilled hole 3" wide. 4 Secure into place by twisting the nut over the threaded pipe.  $\bigcirc$  $\sim$ 3" **5** Place the kiosk by lining up the opening on the bottom of 6 Secure the kiosk to the mounting plate using the two the kiosk with the teeth on the mounting plate. Lock the security screws and the Red Handle Tool. kiosk into place by rotating it counter clockwise on the plate.

### **CABLE ROUTING**

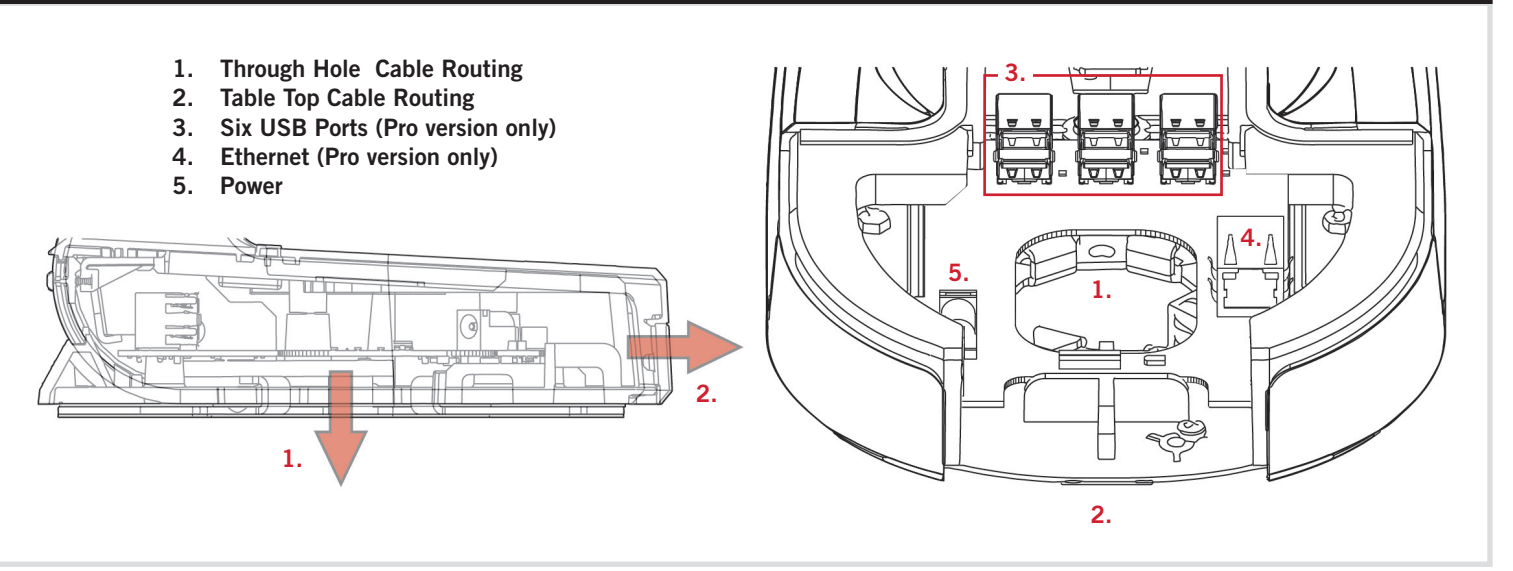

## **REMOVING THE ENCLOSURE (OR TABLET) VIA RFID**

- 1 Place the RFID Access Card until the base clicks. NOTE: Do not grab the tablet until after you hear the click.
- 2 Remove the tablet using one hand on the bottom left or right hand corner.

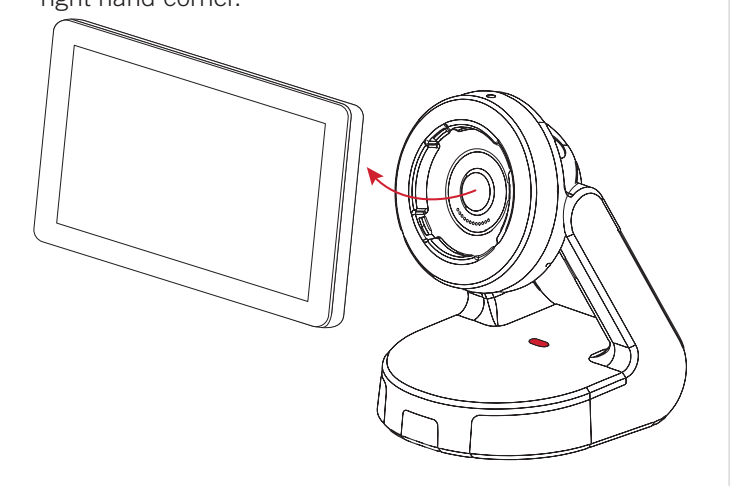

# **REMOVING THE ENCLOSURE (OR TABLET) MANUALLY**

- 1 Insert the Red Handle Tool into the security screw hole at the side of the RapidDoc base-disk under the tablet. Turn the Red Handle Tool clockwise until resistance is felt (about halfway) and hold. NOTE: Do not grab the tablet until after you twist the Red Handle Tool.
  - 2 While holding the Red Handle Tool, remove the tablet using one hand on the bottom left or right hand corner.

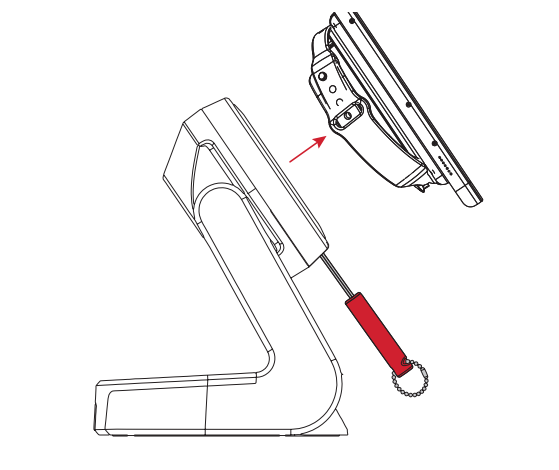

### **LED** Indicators

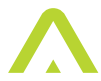

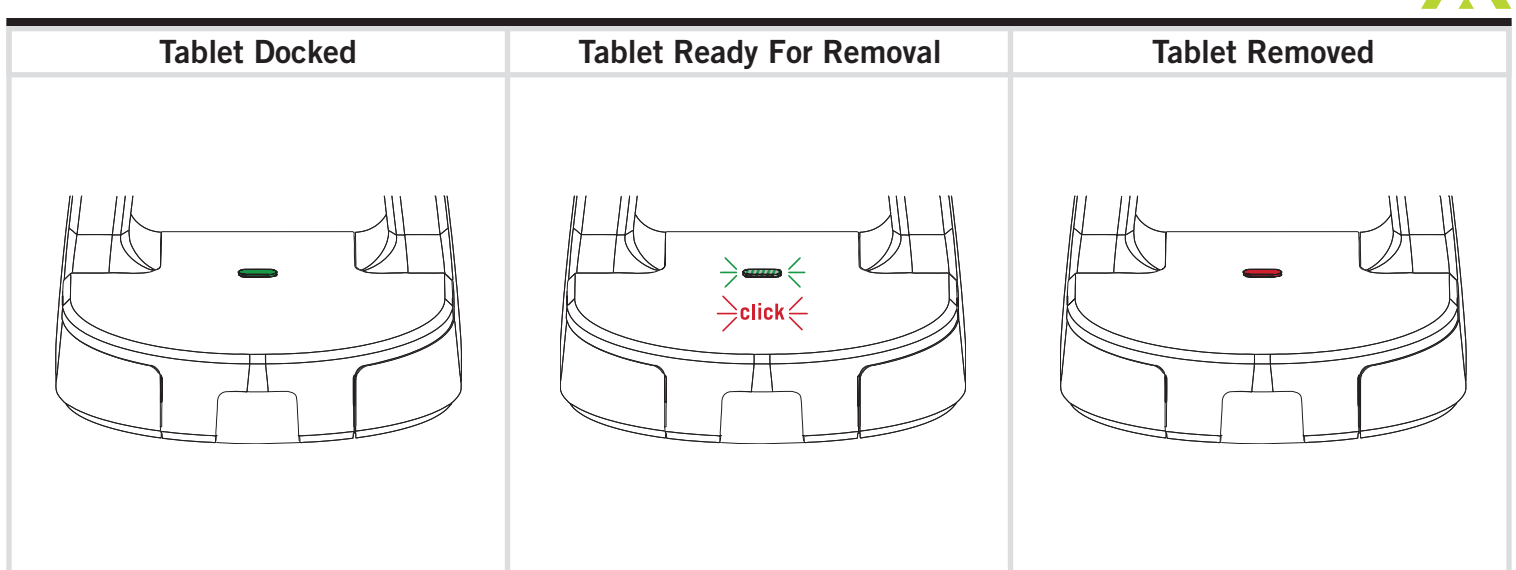

## **Access Card Registration**

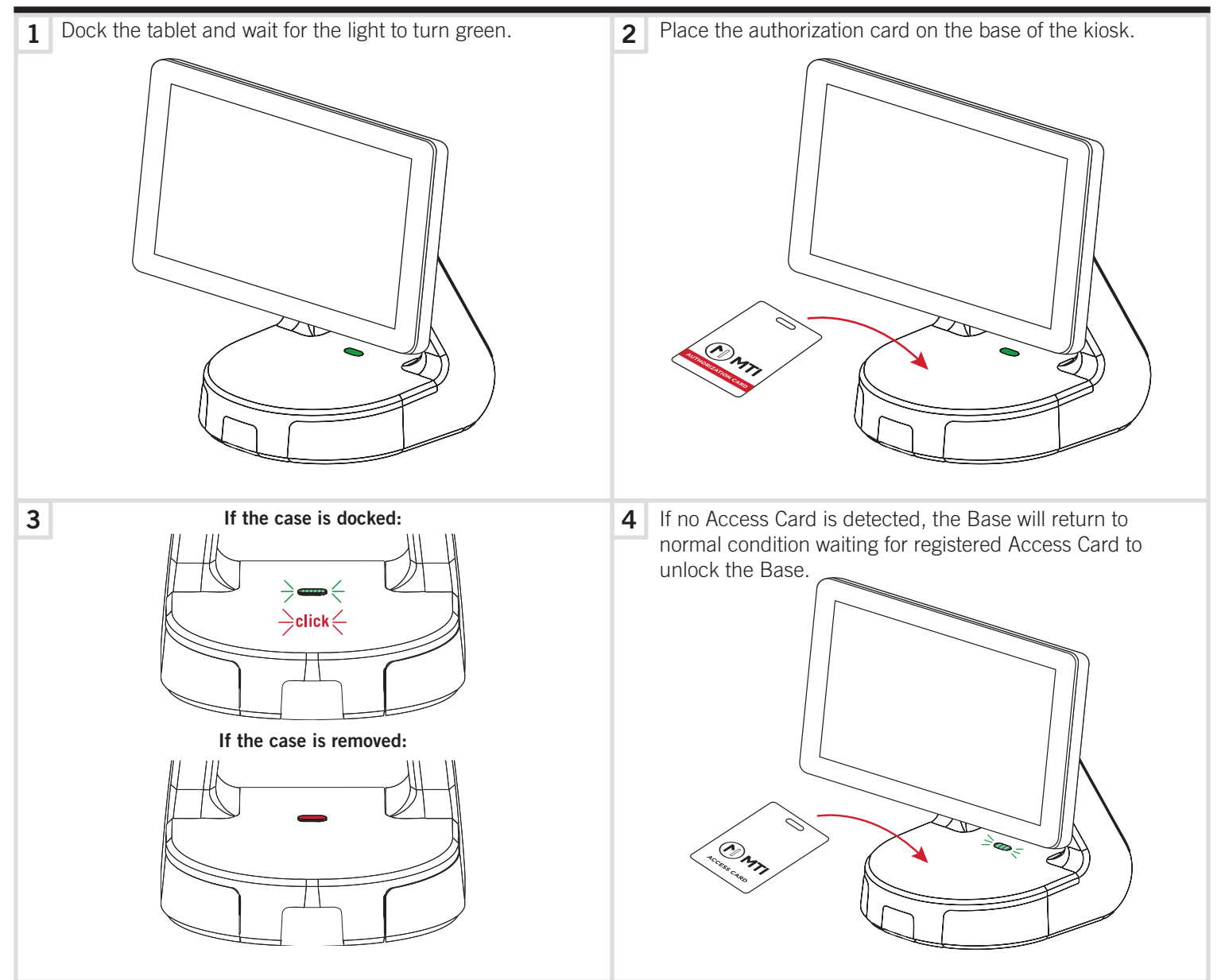

## **Access Card Registration**

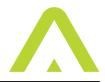

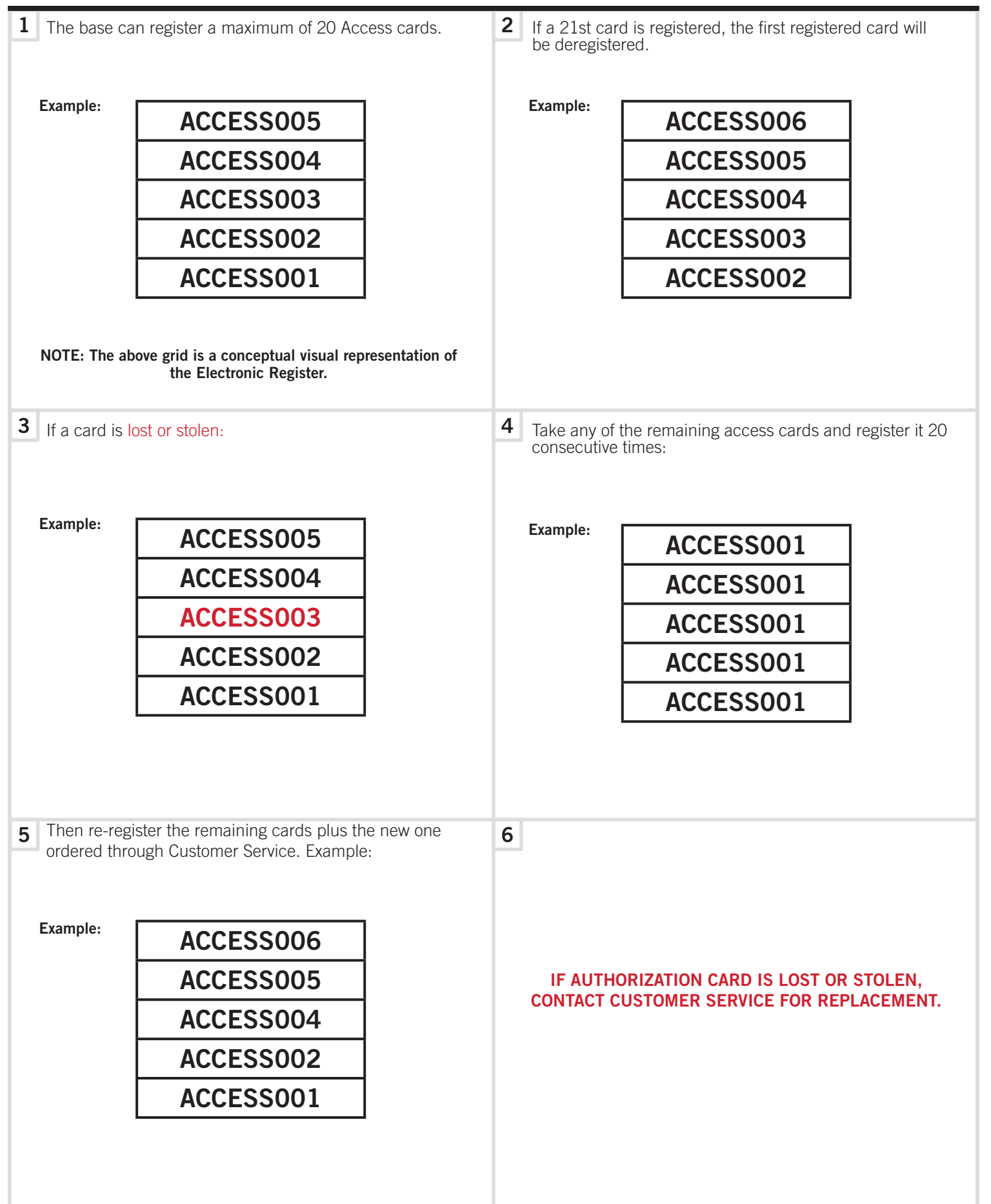

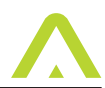

#### Federal Communication Commission interference statement

This equipment has been tested and found to comply with the limits for a Class B digital device, pursuant to part 15 of the FCC rules. These limits are designed to provide reasonable protection against harmful interference in a residential installation. This equipment generates, uses and can radiate radio frequency energy and, if not installed and used in accordance with the instructions, may cause harmful interference to radio communications. However, there is no guarantee that interference will not occur in a particular installation. If this equipment does cause harmful interference to radio or television reception, which can be determined by turning the equipment off and on, the user is encouraged to try to correct the interference by one or more of the following measures: -Reorient or relocate the receiving antenna. -Increase the separation between the equipment and receiver. -Connect the equipment into an outlet on a circuit different from that to which the receiver is connected. -Consult the dealer or an experienced radio/TV technician for help.

#### **FCC Caution**

This device complies with Part 15 of the FCC Rules. Operation is subject to the following two conditions:

- 1. this device may not cause harmful interference and
- 2. this device must accept any interference received, including interference that may cause undesired operation

#### **RF Exposure Warning**

The equipment complies with RF exposure limits set forth for an uncontrolled environment. The antenna(s) used for this transmitter must not be co-located or operating in conjunction with any other antenna or transmitter.

You are cautioned that changes or modifications not expressly approved by the party responsible for compliance could void your authority to operate the equipment.

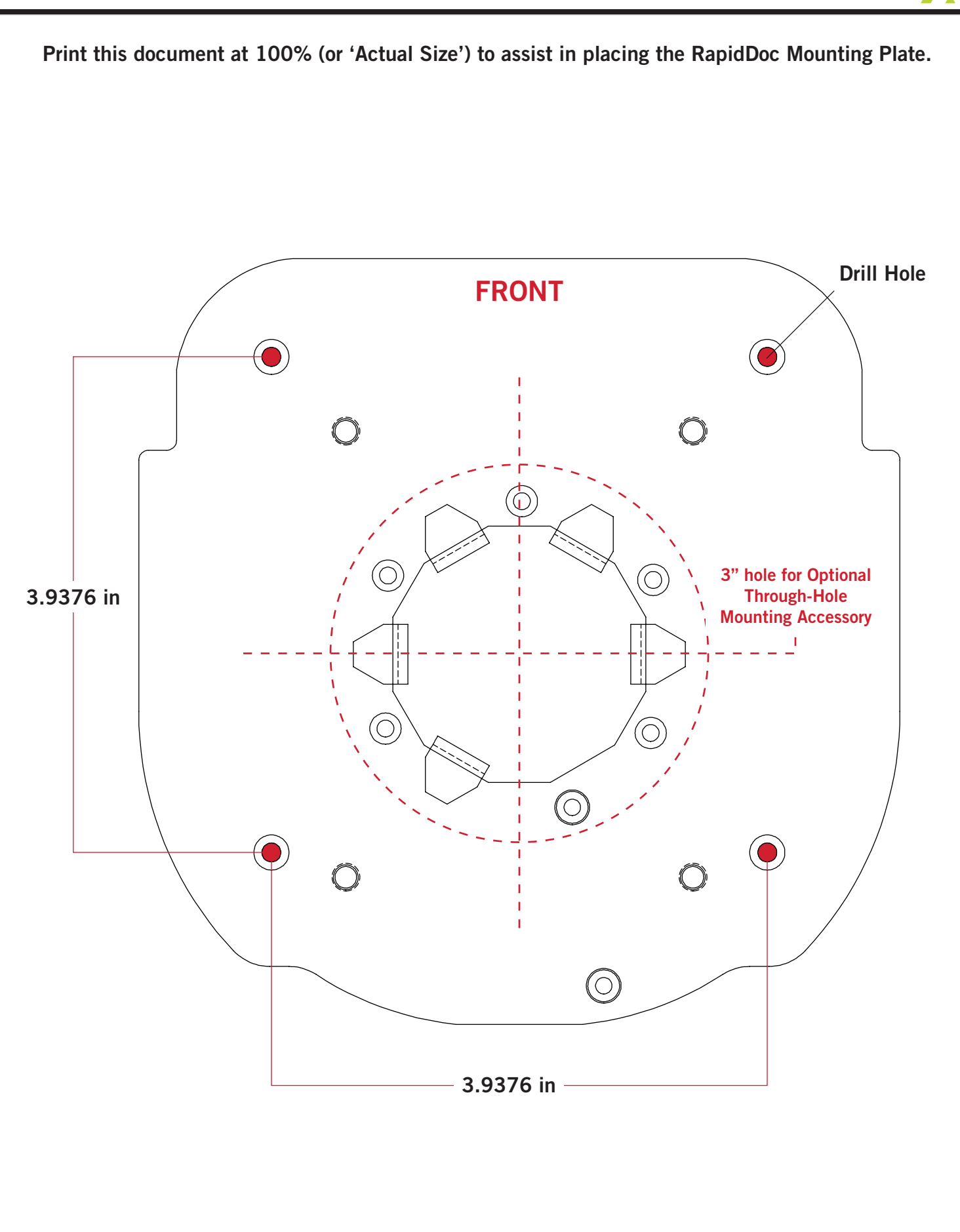